NATIONAL RESEARCH FOUNDATION PRIME MINISTER'S OFFICE SINGAPORE

### IGMS Pointers for Host Institution Users

### Contents

- Registration and Login
  - Registering a company on IGMS
  - HI Admin functions
  - Login Routes
- General
  - Wildcard Search Feature
  - Latest Updates
  - Latest News Banner
- Authorising of ORCID
- Access to Proposals/Projects
- Assigning a Data Admin
- Proposal Submission
  - DOR Endorsement
  - Indicating Indirect Costs/Co-Funding levels
  - Key Performance Indicators

- Progress Reports
  - Overview of Progress Report
     Submission
  - Download Progress Report
  - Final Progress Report Submission and Debarment
- Deviation Requests
  - Overview of Deviation Submission
  - Download Deviation
- Fund Requisitions
  - Understanding Fund Requisition Statuses
  - Overview of FR submission
  - Download Fund Requisition

NATIONAL RESEARCH FOUNDATION PRIME MINISTER'S OFFICE SINGAPORE

## **Registration and Login**

# Registering a company on IGMS

- All companies must be registered on IGMS as an Institution before users can register in IGMS under their respective companies (For Host Institution Users login).
- This would apply to the companies of Lead PI, Team PI, Co-Team PI and Co-I.
- Please contact the Programme Manager in charge of the grant call user is applying for to create the Institution record, if your company is not found on IGMS.

# **HI Admin functions**

- Every Institution registered on IGMS needs a HI Admin to manage the users and their access on IGMS.
- The HI Admin can assign ORE/DOR/HI Finance/HI HR/Data Admin roles for others in the company. These roles are necessary to complete workflows in IGMS at various stages.
- Do note that the PI, ORE and DOR roles cannot be held by the same individual for the same proposal.
- Do note that the HI Admin role cannot access and apply for grant calls. User requires a PI role for this.
- Should the HI Admin require an additional role (e.g. PI role), he should "add" a new row for himself, instead of changing the role of the existing row.
- Please refer to the *Host Institution Administrators Training Manual* for more detailed guidance on the functions.

- There are 3 login routes in IGMS
  - Host Institution Users
    - If you are **representing your company**
    - For PIs, OREs, DORs, HI Finance, HI HR, HI Admin, Data Admin roles
  - Individual Users
    - If you are transacting in an individual capacity
    - E.g. NRF Fellowship applicant
  - Reviewers
    - Singapore-based reviewers
    - Overseas-based reviewers

- 3 login routes in IGMS
- Choose the appropriate option based on your role

Please choose one of the options below. It will direct you to the login type based on your choice.

- Host Institution Users
- Principal Investigator
- HI Administrator
- Office of Research/ Director of Research
- HI Finance/ HI Human Resource
- Data Administrator/ HI Audit

**ÅÅ**Å

Individual Users

- Singapore-based Applicants
- Overseas-based Applicants
   Eg. NRF Fellowship Applicants

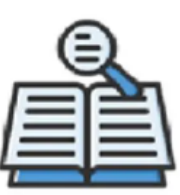

#### Reviewers

- Singapore-based Reviewers
- Overseas-based Reviewers

NATIONAL RESEARCH FOUNDATION PRIME MINISTER'S OFFICE SINGAPORE

- Host Institution Users
  - This route will lead to the Login for Business User
  - Sign in using your Singpass

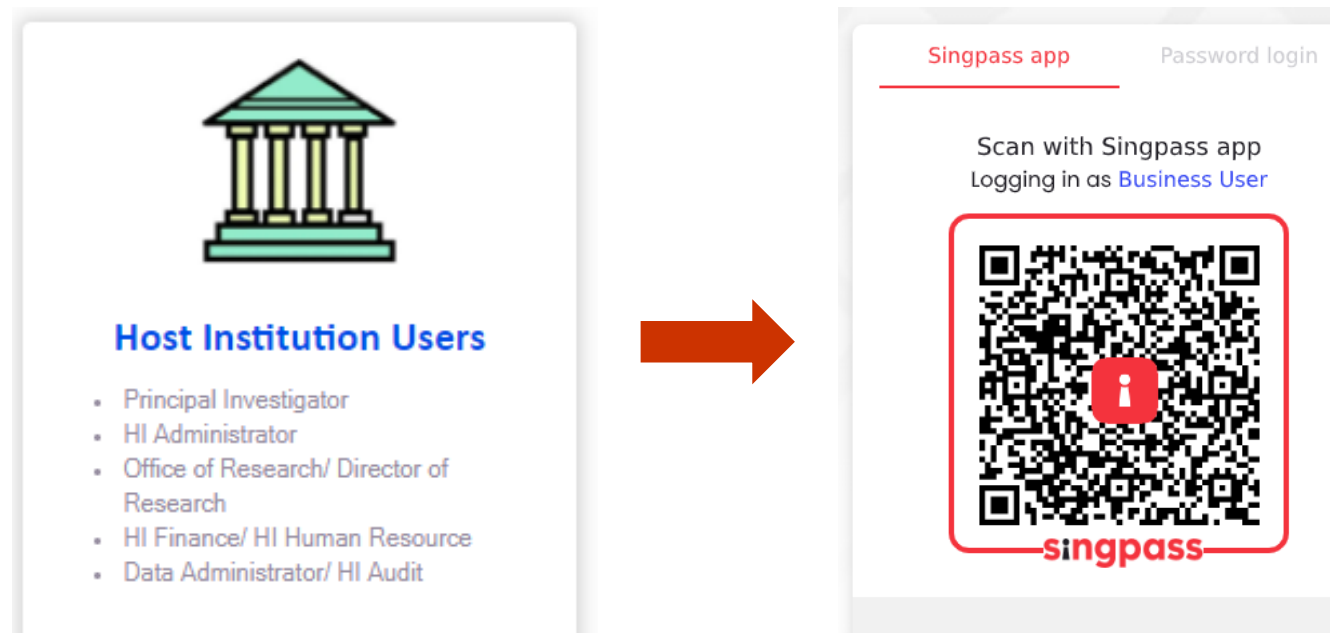

Don't have Singpass app? Download now

NATIONAL RESEARCH FOUNDATION PRIME MINISTER'S OFFICE SINGAPORE

#### Individual Users

- Under this option, choose either
  - Singapore Based Users; or
  - Overseas Based Users
- If you choose to login as Singapore Based Users, you will be directed to "Login in with Singpass"

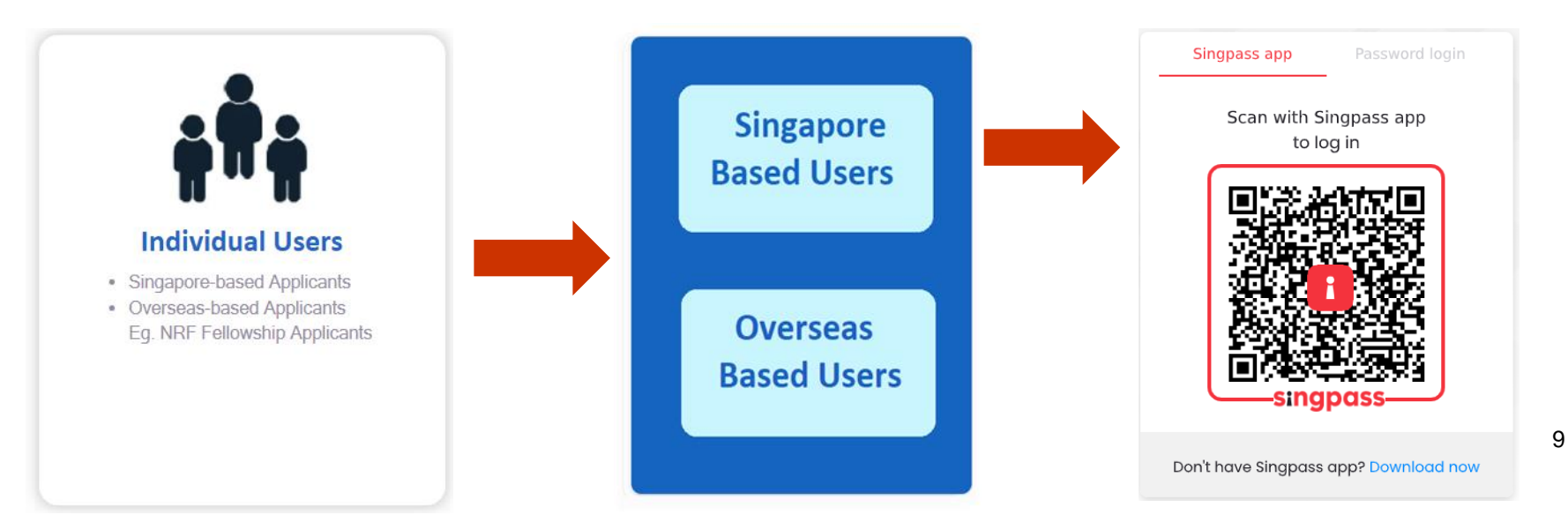

- Individual Users
  - If you choose to login as Overseas Based Users, you will be directed to "For Overseas User without Singpass"

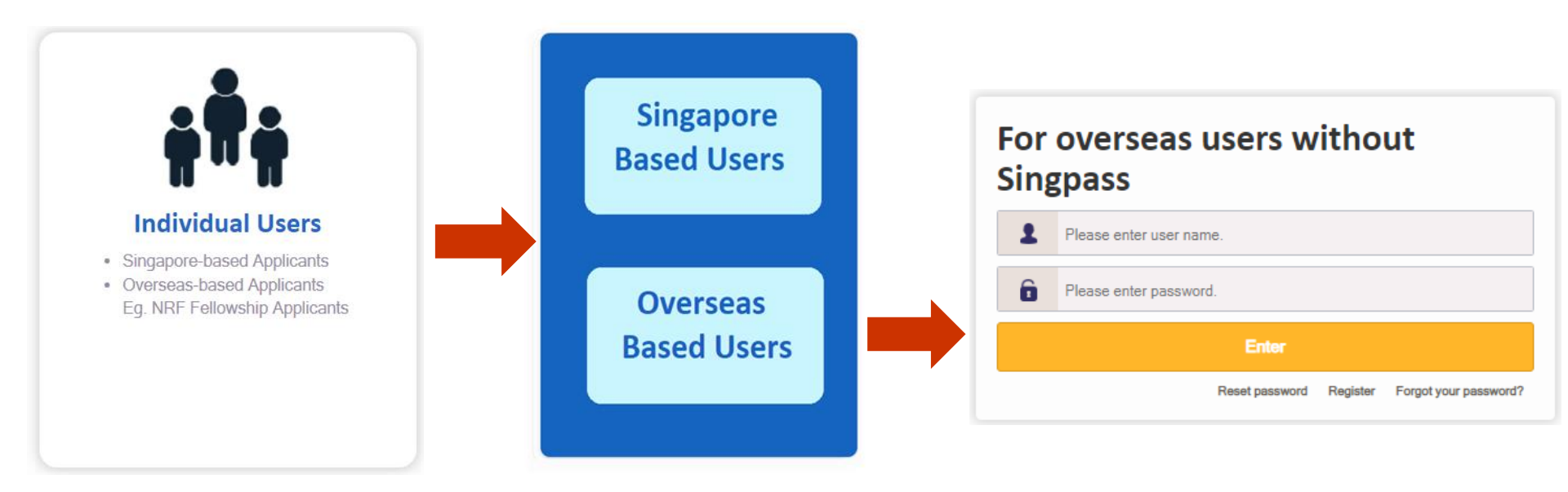

NATIONAL RESEARCH FOUNDATION PRIME MINISTER'S OFFICE SINGAPORE

#### Reviewers

- Under this option, choose either
  - Singapore Based Users; or
  - Overseas Based Users
- If you choose to login as Singapore Based Users, you will be directed to "Login in with Singpass"

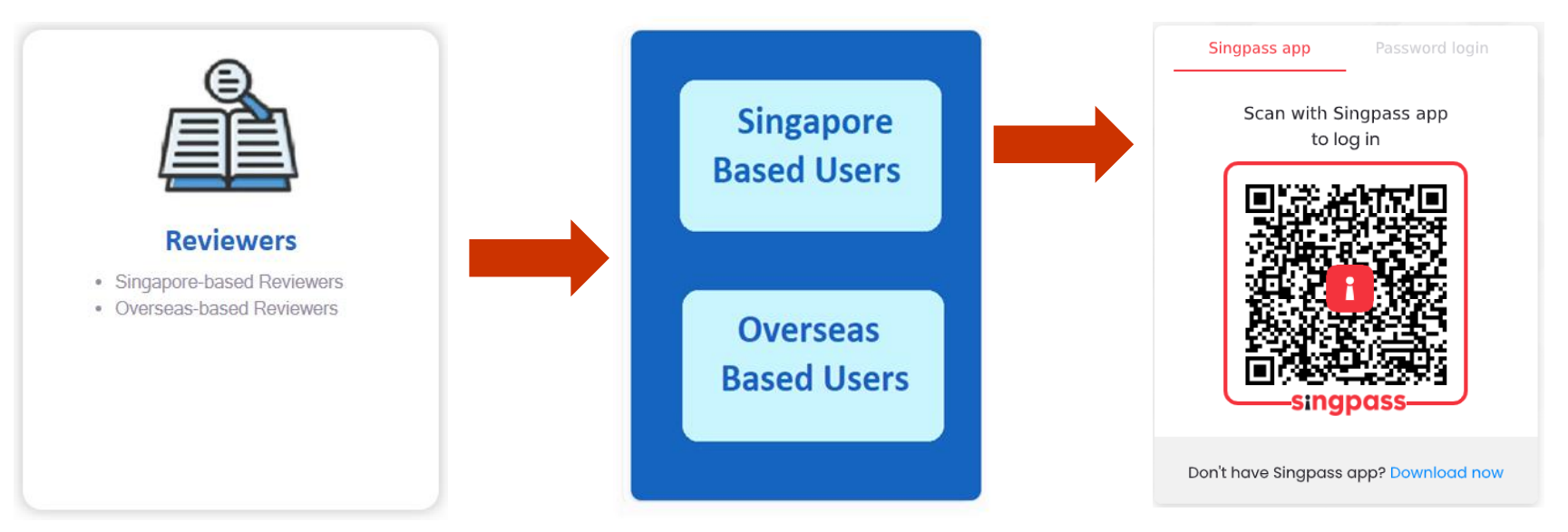

- Reviewers
  - If you choose to login as Overseas Based Users, you will be directed to "For Overseas User without Singpass"

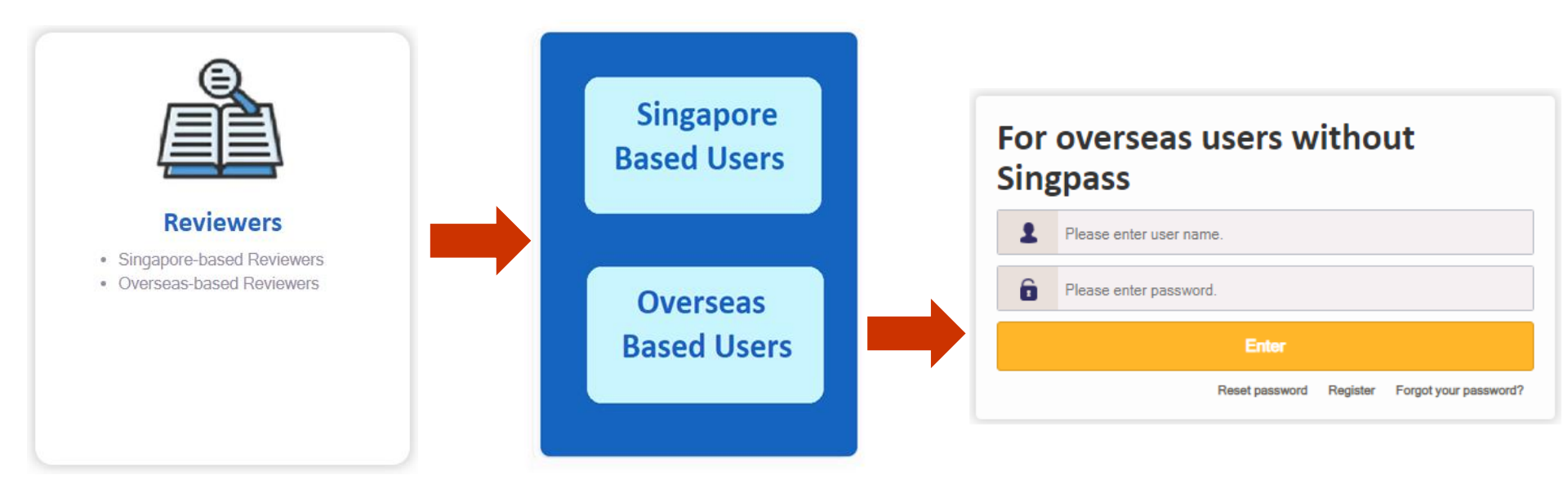

NATIONAL RESEARCH FOUNDATION PRIME MINISTER'S OFFICE SINGAPORE

### General

### **Wildcard Search Feature**

### Users can search for items in IGMS forms using wildcard search (i.e. \*xxx\*).

|    | Dashboard        | Grants <del>-</del> | Proposals <del>-</del> | Projects <del>-</del> | Deviations <del>-</del>        | Advanced Search -                              |
|----|------------------|---------------------|------------------------|-----------------------|--------------------------------|------------------------------------------------|
| Но | me > Projects >  | View Pr             | ojects                 |                       |                                |                                                |
| Pr | ojects           |                     |                        |                       |                                |                                                |
| N  | ly projects      |                     |                        |                       |                                |                                                |
|    | Search by        |                     | Project ID             | ~                     | *403*                          | Q                                              |
|    | 1 - 1 of 1 match | ing resul           | ts found               |                       |                                |                                                |
|    | Project ID       | <b></b>             | Award number           | \$                    | Title of research              | project 🗧                                      |
|    | ASTR-000403-     | -00                 | GCC-ASTR-AAWA          | NRD1                  | Exploration and Ut<br>Circuits | ilization of the Third Dimension of Integrated |

### **Latest Updates**

- The 'Latest Updates' section in IGMS contains updates regarding new features, new user manuals and any other relevant updates.
- Users should refer to this section regularly for new updates.

| ogin                                                                                       | Open Opportunities                                                                                                    |                                    | Search       |                        |
|--------------------------------------------------------------------------------------------|----------------------------------------------------------------------------------------------------|------------------------------------|--------------|------------------------|
|                                                                                            | 1-5 of 7 matching results found                                                                                                    |                                    |              | « <b>1</b> 2<br>Show 5 |
|                                                                                            | Grant Call Name                                                                                                    | Managing<br>Organisation           | Opening Date | Closing Date           |
| bscribe                                                                                    | Open Fund-Large Collaborative Grant (OF-LCG) May 2023 Grant Call                                                                                                    | Ministry Of<br>Health              | 1-May-2023   | 9-Jun-2023             |
| cribe here to know more                                                                    | Low-Energy Seawater Desalination Solutions                                                                                                    | National<br>Research<br>Foundation | 4-Apr-2023   | 30-May-2023            |
| t upcoming grant calls.                                                                    | Population Health Research Grant (PHRG) Thematic Category Grant Call                                                                                                    | Ministry Of<br>Health              | 1-Feb-2023   | 31-May-2023            |
| est Updates                                                                                | Cities of Tomorrow R&D Programme RIE2025 (H1 - Urban Environment<br>Analytics and Complexity Science) Grant Call Project 1: Comparative<br>Study of Housing Typologies for Seniors | National<br>Research<br>Foundation | 18-Apr-2023  | 19-Jun-2023            |
| or 2023 :: Monthly reminder                                                                | Seed Fund for returned NMRC Fellows - Jan 2023                                                                                                    | Ministry Of<br>Health              | 3-Jan-2023   | 30-Jun-2023            |
| nthly reminder email to HI<br>e to submit final FRs by the                                 | Upcoming Opportunities                                                                                                    |                                    | Search       |                        |
| ines will be sent by the<br>n on the first of every month,<br>ng out the Final FRs due for | No Record Found.                                                                                                    |                                    |              |                        |

Latest News Banner

- The 'Latest News' banner in IGMS contains updates regarding system maintenance downtime periods.
- Users should refer to this section regularly for new updates.

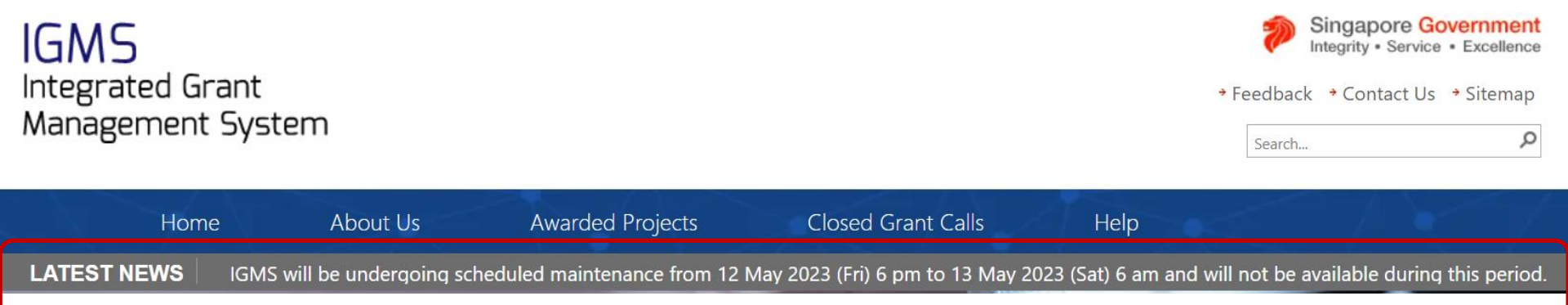

NATIONAL RESEARCH FOUNDATION PRIME MINISTER'S OFFICE SINGAPORE

# Authorising of ORCID

### **Authorising of ORCID**

- ORCID is a mandatory field for all users with PI role at the User Profile Page.
- At Registration page and user profile page: Link to "Authorise your ORCID ID".
- User will be re-directed to the ORCID website to authorise their ORCID
  - By signing in to their ORCID account (for those who have one) or
  - By registering for an ORCID (for those who don't have one)

| IGMS<br>Integrated Grant         |                                    |                                                     |                                                                                 |    | Ø | Singapore Go<br>Integrity • Service<br>Feedback   Contact | overnment<br>• • Excellence<br>ct Us   Sitemap |
|----------------------------------|------------------------------------|-----------------------------------------------------|---------------------------------------------------------------------------------|----|---|-----------------------------------------------------------|------------------------------------------------|
| Management Syst                  | tem                                | IGMS is collec                                      |                                                                                 |    |   | Search                                                    | ٩                                              |
| Registration Login               |                                    | authentication<br>the 'Authorise'<br>you to share y | purpose. When you click<br>hyperlink, we will ask<br>our ID using an            | 1X |   | $\langle \rangle$                                         | 1/                                             |
| Registration                     |                                    | authenticated<br>registering for<br>already have o  | process: either by<br>an ORCID iD or, if you<br>one, by signing into your       |    |   |                                                           |                                                |
| * Country of residence<br>* Name |                                    | do this to ensu                                     | get your ORCID ID. We<br>ire that you are correctly<br>securely connecting your |    |   |                                                           |                                                |
| * E-mail ID<br>ORCID ID          |                                    | ORCID ID. Lea<br>special about                      | arn more about What's so<br>signing in.                                         |    |   |                                                           |                                                |
|                                  | Authorise your ORCID ID            |                                                     | 0                                                                               |    |   |                                                           |                                                |
| * Password                       | Please re-type the password to mak | e sure your input is                                |                                                                                 |    |   |                                                           |                                                |
| * Reenter password               |                                    |                                                     |                                                                                 |    |   |                                                           |                                                |
| * Password question              |                                    |                                                     |                                                                                 |    |   |                                                           |                                                |
| * Password answer                | Answer the question to receive     | your password.                                      |                                                                                 |    |   |                                                           |                                                |
|                                  |                                    |                                                     |                                                                                 |    |   |                                                           |                                                |

### **Authorising of ORCID**

• If the user has not authorised the ORCID ID, IGMS will prompt the user to do so, with a pop-up message, when he/she logs in to IGMS subsequently.

| IGMS<br>Integrated<br>Manageme | Message Please click the button to authenticate your ORCID ID via the ORCID website. Upon clicking, you will be re-directed to the website. Please sign in with your Or account or register for ORCID to complete the authentication process. | Contact Us   Sitemap |
|--------------------------------|----------------------------------------------------------------------------------------------------|----------------------|
| Dashboard G                    | Authenticate                                                                                                    | Now                  |
| Proposals                      |                                                                                                    |                      |
| 0 - 0 of 0 matchin             | ig results found                                                                                                    | 1 > H                |
| Date 🔷                         | Subject   Reference                                                                                                    | nce ID 🗘 Read 🗘      |
| Projects                       |                                                                                                    |                      |
| 0 - 0 of 0 matchin             | g results found                                                                                                    | 1 > H                |
| Date                           | Subject   Referen                                                                                                    | nce ID 💠 Read 🗢      |

### **Authorising of ORCID**

- If users do not authorise their ORCID, the outcomes (according to the roles described below) are:
  - Lead PI: He/she will not be able to apply for grants.
  - Team Pls: The Lead Pl **will not be able** to add them as team members until they have authorised their ORCID.

NATIONAL RESEARCH FOUNDATION PRIME MINISTER'S OFFICE SINGAPORE

## **Access to Proposals/Projects**

### **Access to Proposals/Projects**

- Only the Lead PI of a proposal can view, edit and submit proposals on IGMS.
- Lead PI can assign the Data Admin role to other users to edit proposals/progress reports. Refer to next section for more details.
- For Projects in progress, the Lead PI can view the info and transactions of all projects under the Award ID.
- For multiple budget projects, the respective Team Pls, can view the info and transactions of their own sub-projects only.
- For detailed info about project tracking and access, refer to the *Project Tracking Mgmt (All Research Portal User) Training Manual*.

NATIONAL RESEARCH FOUNDATION PRIME MINISTER'S OFFICE SINGAPORE

# Assigning a Data Admin

### Assigning a Data Admin

NATIONAL RESEARCH FOUNDATION PRIME MINISTER'S OFFICE SINGAPORE

#### Data Admin Roles and Responsibilities:

- Data Admin (DA) is a person appointed by the Lead PI to assist in the filling-up and completion of proposal/progress report sections.
- DA can only access draft proposals and proposal with status: pending resubmission
- DA can only access Progress Reports with status of Pending Submission or Pending Resubmission.
- DA cannot submit the proposal/progress report to the grantor. Lead PI will have to do so.
- DA will click Inform Lead PI when he/she has completed the edits.

### Assigning a Data Admin

#### Data Admin Prerequisites for Proposal Submission:

- The Data Admin must register for a user account in IGMS.
- The HI Admin must assign the Data Admin role to the user account.
- A Data Admin must be assigned by Lead PI to the grant call
- The PI can only assign a Data Admin to a grant call after he has started a Draft Proposal for that grant call.
- For proposals returned back to PI in "Pending Resubmission" status, the Lead PI must click on the link for the item in the dashboard before the Data Admin can start to edit the proposal.
- Refer to *Potential Applicants Training Manual* for detailed guidance on assigning a Data Admin to a grant call.

### Assigning a Data Admin

NATIONAL RESEARCH FOUNDATION PRIME MINISTER'S OFFICE SINGAPORE

#### Data Admin Prerequisites for Progress Report Submission:

- The Data Admin must register for a user account in IGMS.
- The HI Admin must assign the Data Admin role to the user account.
- The Data Admin must be assigned by the Lead PI to the Project
- The Data Admin can only access Progress Reports with status of Pending Submission or Pending Resubmission.
- For progress reports returned back to PI in Pending Resubmission status, the PI must click on the link for the item in the dashboard before the Data Admin can start to edit the progress report.
- Once a deviation for change in Lead PI or change in HI is approved, the access of the existing Data Admin will be removed.
- Refer to *Progress Report-Submission (Lead PI) Training Manual* for detailed guidance on assigning a Data Admin to a project.

NATIONAL RESEARCH FOUNDATION PRIME MINISTER'S OFFICE SINGAPORE

### **Proposal Submission**

### **DOR Endorsement**

- Upon proposal submission in IGMS by the PI and verification by the ORE, the Director of Research (DOR) is to endorse the proposal by the stipulated grant call deadline.
- Currently, the IGMS notifications for DOR endorsement are generated on a batch job mode, whereby the notifications for endorsement are sent to the DOR at 12 midnight every day.
- This means that some grant calls may have already closed earlier in the day, by the time the DOR receives these notifications.
- Thus, it is recommended for the respective OREs to **promptly inform the respective DORs separately** to endorse the necessary proposals on IGMS in a timely manner, in order to meet the respective grant call deadlines. In general, OREs should try to advise the PIs to submit their proposals early and to avoid any 'last minute' submissions.

# Indicating Indirect Costs/Co-Funding levels

NATIONAL RESEARCH FOUNDATION Prime Minister's Office singapore

- If there are other institutions involved, which require budget and may qualify for **different levels of Indirect Costs and Co-funding**, add them as Team PIs in the Research Team section, so that they can have separate budgets and claims can be made correctly. *Note: This is only applicable if the Grant Call setup allows for "multiple budgets". Please check back with the Programme Manager in charge for more details.*
- In the Budget Summary section, the IDC and IPC % are defaulted by backend settings. If different levels of IDC are required, the PM will amend them at Scrubbing stage.
- At the Scrubbing Stage, if the Institution is not entitled for 100% co-funding, enter the reduced total cost at the votes/line items.
- During FR submission, system will auto-calculate the expense amount based on the Institution's co-funding percentage.
- Please check with the Programme Manager in-charge for further clarifications on this.

### **Key Performance Indicators (KPIs)**

- At proposal submission stage, users are not able to edit the KPIs
- KPI targets can be edited as necessary at the Scrubbing stage, once PM initiates scrubbing.

NATIONAL RESEARCH FOUNDATION PRIME MINISTER'S OFFICE SINGAPORE

### **Progress Reports**

### **Overview of Progress Report Submission**

- Navigate to Projects > View Projects. Search for the Project ID and click on the Title of the Research Project
- Progress Reports pending submission will be found in the Progress Reports tab
- Click on the Progress Report ID to submit the report.

| Projects Expand All Sections       |                                         |                                      |       |                          |         |                             |      |      |          |          |        |      |  |
|------------------------------------|-----------------------------------------|--------------------------------------|-------|--------------------------|---------|-----------------------------|------|------|----------|----------|--------|------|--|
| Title of research project          | KMO_NON_PO_TEST2                        |                                      |       |                          |         |                             |      |      |          |          |        |      |  |
| Name of lead/team PI               | GCC NRF PI 2                            |                                      | Ori   | iginal project s         | tart d  | ate 01-Feb-20               | 021  |      |          |          |        |      |  |
| Award number                       | KMO_NON_PO_TEST2                        |                                      | Ori   | iginal project e         | nd da   | te 30-Apr-20                | )25  |      |          |          |        |      |  |
| Project ID                         | Project ID NRF-001335-00                |                                      |       | Revised project end date |         |                             |      |      |          |          |        |      |  |
| Project stage                      | In progress                             |                                      | Da    | te of project ac         | tivati  | on 06-Apr-20                | 021  |      |          |          |        |      |  |
|                                    |                                         |                                      |       |                          |         |                             |      |      | Submit ( | leviatio | on req | uest |  |
| Project overview                   |                                         |                                      |       |                          |         |                             |      |      |          |          |        | ~    |  |
| Progress reports                   |                                         |                                      |       |                          |         |                             |      |      |          |          |        | ^    |  |
| This shows a list of progress repo | orts that (i) are pending submission; o | r (ii) have been submitted. Please s | selec | t the report by c        | lickinę | g on the Report ID hyperlin | k.   |      |          |          |        |      |  |
| 1 - 1 of 1 matching results found  |                                         |                                      |       |                          |         |                             |      | M    | <        | 1        | >      | M    |  |
| Progress report ID 🔶 1             | Type of progress report 🔶               | Reporting period                     | \$    | Due date                 | \$      | Submitted date              | Stag | e \$ | Status   |          |        | -    |  |
| NRFPR-000007173                    | Annual Progress Report                  | 01-Apr-2021 - 31-Mar-2022            |       | 31-May-2022              |         |                             |      |      | Pendin   | g Subm   | ission |      |  |

# **Progress Report Download**

- After a progress report is submitted, user can download the progress report package by initiating a download request.
- Note that a draft progress report cannot be downloaded.

| mmary of Progress                        |                                                    |                                                       | Expand All Sect           |
|------------------------------------------|----------------------------------------------------|-------------------------------------------------------|---------------------------|
| ∧ Hide Progress Report                   | Details                                            |                                                       |                           |
| This shows the information of the select | cted progress report. Please use the respective se | ctions below to report on the progress of your funded | I research.               |
| Title of research project                | CR44 Project 4                                     |                                                       |                           |
| Progress report ID                       | NRFPR-000005163                                    | Due date                                              | 31-May-2020               |
| Project ID                               | NRF-000913-00                                      | Reporting period                                      | 01-Apr-2019 - 31-Mar-2020 |
| Report status                            | PM Approved                                        | Submitted date                                        | 04-Feb-2020               |
|                                          | 04 Ecb 2020                                        |                                                       |                           |

### Final Progress Report Submission and Debarment

- The Lead PI should submit the Final Progress Report **before** the submission due date.
- The ORE should verify and the DOR should endorse the reports **before** the submission due date, as well.
- PIs who fail to do so will be debarred from applying for new grant calls in IGMS.

| Projects Expand All Sections                                        |        |                                  |         |                                  |         |                      |        |                             |         |                    |   |
|---------------------------------------------------------------------|--------|----------------------------------|---------|----------------------------------|---------|----------------------|--------|-----------------------------|---------|--------------------|---|
| Title of research project                                           | ct     | For testing CR2021-0019          |         |                                  |         |                      |        |                             |         |                    |   |
| Name of lead/team PI                                                |        | GCC NRF PI 1                     |         |                                  | 0       | riginal project st   | art d  | late 01-Oct-20              | 20      |                    |   |
| Award number                                                        |        | CR2021-0019-01                   |         |                                  | 0       | riginal project en   | nd da  | ate 30-Sep-2                | 025     |                    |   |
| Project ID                                                          |        | NRF-001426-00                    |         |                                  | R       | evised project en    | nd da  | ate                         |         |                    |   |
| Project stage                                                       |        | In progress                      |         |                                  | D       | ate of project act   | tivati | ion 30-Mar-2                | 022     |                    |   |
| Progress reports This shows a list of progres                       | ss rep | orts that (i) are pending submis | sion; o | r (ii) have been submitted. Plea | se sele | ct the report by cli | ickinį | g on the Report ID hyperlin | k.      |                    | ^ |
| 1 - 2 of 2 matching results found 1 - 2 of 2 matching results found |        |                                  |         |                                  | M       |                      |        |                             |         |                    |   |
| Progress report ID                                                  | \$     | Type of progress report          | \$      | Reporting period                 | \$      | Due date             | \$     | Submitted date              | Stage 🔶 | Status             | • |
| NRFPR-000007680                                                     |        | Annual Progress Report           |         | 01-Apr-2020 - 31-Mar-2021        |         | 31-May-2021          |        |                             |         | Pending Submission |   |
| NRFPR-000007681                                                     |        | Annual Progress Report           |         | 01-Apr-2021 - 31-Mar-2022        |         | 31-May-2022          |        |                             |         | Pending Submission |   |

### Final Progress Report Submission and Debarment

- The debarment period will be a minimum of 1 year, with an additional timeframe between the debarment start date and the date of DOR's endorsement of PI's Final Progress Report.
- If the Final Progress Report is not endorsed by the DOR, the Lead PI's account will be debarred indefinitely.
- Refer to *Progress Report Submission (PI) Training Manual* for detailed guidance on how to submit progress reports on IGMS.

NATIONAL RESEARCH FOUNDATION PRIME MINISTER'S OFFICE SINGAPORE

### **Deviation Requests**

- Lead PI can navigate through the following routes to submit a deviation
  - Deviations > Submit Deviation Request, or
  - Projects > View projects

| Dashboard Grants - Proposals - Projects -    | Deviations → Advanced Search → Advanced Search → | Deviations - Advanced Sea |
|----------------------------------------------|--------------------------------------------------|---------------------------|
| Home > Deviations > Submit Deviation Request | Submit Deviation Request                         | Submit Deviation Request  |
| Projects                                     | View Draft Deviations                            | View Draft Deviations     |
|                                              | View Deviations                                  | View Deviations           |
| My projects                                  |                                                  |                           |

| Dashboard Grants <del>-</del> Proposals <del>-</del> | Projects - Deviations -    | Advanced Search - | L GCC NRF PI 2 (PI) ▼ |
|------------------------------------------------------|----------------------------|-------------------|-----------------------|
| Home > Deviations > Submit Deviation Request         | View Projects              |                   |                       |
| Projects                                             | Submit Cashflow Projection |                   |                       |
| My projects                                          |                            |                   |                       |

- Search for the Project ID and click on the Title of the Research Project
- Click on Submit deviation request button

| Dashboard Grants - Proposals - Pro | ojects                              |                         | ▲ GCC NRF PI 2 (PI) ▼      |
|------------------------------------|-------------------------------------|-------------------------|----------------------------|
| Home > Projects > View Projects    |                                     |                         |                            |
| Projects                           |                                     |                         |                            |
| My projects                        |                                     |                         |                            |
| Search by Project ID ~             | ¢ Q                                 |                         |                            |
| 1 - 7 of 7 matching results found  |                                     | К                       | 1 > M                      |
| Project ID 🔶 Award number          | Title of research project           | Project start date      | ♦ Stage ♦                  |
| MOH-000422-00 MOH-CR27-C1-0005     | CIRT 0001                           | 01-Sep-2021 31-Jul-2022 | In progress                |
|                                    | Home > Projects > Project Overview  |                         |                            |
|                                    | Projects                            |                         | Expand All Sections        |
|                                    | Title of research project CIRT 0001 |                         |                            |
|                                    | Name of lead/team PI GCC NRF PI 2   | Original proj           | ect start date 01-Sep-2021 |
|                                    | Award number MOH-CR27-C1-0005       | Original proj           | ect end date 31-Jul-2022   |
|                                    | Project ID MOH-000422-00            | Revised proj            | ect end date               |
|                                    | Project stage In progress           | Date of proje           | ct activation 01-Oct-2021  |
|                                    |                                     |                         | Submit deviation request   |
|                                    | Project overview                    |                         | ^                          |

NATIONAL RESEARCH FOUNDATION PRIME MINISTER'S OFFICE SINGAPORE

 In the Project Overview page, the Lead PI can view all deviations which have been submitted under the Project/Award ID.

Home > Projects > Project Overview Expand All Sections Projects NRF-AWARD-POTRN0621 Title of research project 01-Jan-2019 Name of lead/team PI NRF PO TRN Principal Investigator 58 Original project start date 10-Jul-2020 Award number NRF-AWARD-POTRN0621 Original project end date NRF-000901-00 Project ID Revised project end date Project stage In progress Date of project activation 08-Jan-2020 Submit deviation request Project overview  $\sim$ Progress reports  $\sim$  $\wedge$ Deviation requests 1 - 3 of 3 matching results found M M < Date of Date of approval / rejection 4 Status Project ID . Deviation ID Type of deviation submission NRF-000901-01 N/A Virement of funds Draft NRF-000901-00 NRFDV-000000471 Project duration / time 09-Jan-2020 09-Jan-2020 Rejected by DOR NRF-000901-00 NRFDV-000000472 Project duration / time 09-Jan-2020 09-Jan-2020 Rejected by DOR

- **Single Budget Project**: There is only 1 project managed by the Lead PI. Only the Lead PI can view all project transactions.
- Multiple Budget Projects: The sub-projects are individually managed by the Lead PI and his/her Team PIs. The Lead PI can view all transactions of the sub-projects. The Team PI, however, can view his/her own sub-project transactions.
- Refer to *Deviation Training Manuals* for detailed guidance on how to submit a deviation request.

### **Download Deviation**

#### NATIONAL RESEARCH FOUNDATION PRIME MINISTER'S OFFICE SINGAPORE

- After a deviation request is submitted, user can download the deviation package by initiating a download request.
- Note that a draft deviation cannot be downloaded.

Home > Projects > Deviations > Deviation Overview Deviation Overview Expand All Sections Title of research project CR44 Project 4 Institution NUS Original project start date 01-Oct-2019 Award number Original project end date 16-Apr-2020 CR44 Project 4 Project ID NRF-000913-00 Revised project end date 31-May-2021 12-Feb-2020 Deviation type Deviation research team Date of submission Deviation ID NRFDV-000000523 Date of approval / rejection 12-Feb-2020 Deviation status Submitted to PM Actions 1 View deviation details Action Trail Download Deviation 1 - 3 of 3 matching results found Date Submitted by Comments NRF PST DOR 1 12-Feb-2020 NRF PST ORE 1 12-Feb-2020 12-Eeb-2020 NRF PST PI1 Download Deviation

NATIONAL RESEARCH FOUNDATION PRIME MINISTER'S OFFICE SINGAPORE

## **Fund Requisitions**

#### **Understanding Fund Requisition Statuses**

| No | Status Name                      | Description                                                                                                    |
|----|----------------------------------|----------------------------------------------------------------------------------------------------|
| 1  | Draft                            | Initial status when HI Finance creates a Fund Requisition (FR).                                                        |
| 2  | Pending Workflow<br>Submission   | FR submitted to system and waiting for workflow approval.                                                              |
| 3  | Pending HI HR Input              | FR routed to HI HR to input manpower listing for the project.                                                          |
| 4  | Pending PI Input                 | This status is only applicable for Advancement mode. FR routed to PI to verify the claim and input projected expenses. |
| 5  | Pending Agency Finance<br>Review | FR routed to Agency Finance (AF) to review the claim. AF is only able to amend the fundable amount at this status.     |
| 6  | Pending PM Review                | FR routed to PM for approval. PM is only able to amend fundable amount at this status.                                 |
| 7  | Supported                        | This status is applicable if there are multilevel PMs involved.                                                        |

#### **Understanding Fund Requisition Statuses**

| No | Status Name                         | Description                                                                                                    |
|----|-------------------------------------|----------------------------------------------------------------------------------------------------|
| 8  | Approved Pending<br>Payment         | Status when the PM or multilevel PMs (if any) have<br>approved the FR. Only FRs with this status can be posted as<br>an expense.                                                                                                    |
| 9  | Pending Resubmission                | Status when AF rejects the claim. The FR will be returned to<br>the HI Finance for amendment. After amendment, FR will<br>route to HI HR and PI (for Advancement) before it is<br>submitted back to AF.                                                                                                    |
| 10 | Pending HI Finance<br>Clarification | Status when AF returns the FR to HI Finance. This will only<br>allow HI Finance to send clarifications. In the event that<br>clarification required is related to HR or manpower listing, HI<br>Finance has to provide clarification on behalf of HI HR. HI<br>Finance will not able to make amendment to claim items at<br>this status. |
| 11 | Pending PI Clarification            | Status when PM returns FR to PI. This will only allow PI to send clarification. PI will not be able to make amendments at this status.                                                                                                    |

 Navigate to Projects > Submit Claim > Click on Upload claim, to upload the csv file template

| a shoo al                       | rd Projects <del>-</del>                                 | Deviations - Advanced                                    | Search +                     |                                                  |                                                                    |                                                                                                    | NCS PST's HI F | Finances 1 (HI Finan |
|---------------------------------|----------------------------------------------------------|----------------------------------------------------------|------------------------------|--------------------------------------------------|--------------------------------------------------------------------|----------------------------------------------------------------------------------------------------|----------------|----------------------|
| me > Pro                        | jects View Projects                                      | 5                                                        |                              | $\sim \sqrt{N}$                                  |                                                                    |                                                                                                    | Y N            |                      |
| iim sut                         | Submit Clain                                             | 1                                                        |                              |                                                  |                                                                    |                                                                                                    |                |                      |
| oject R                         | unni Submit Cash                                         | Ipload History<br>flow Projection >                      |                              |                                                  |                                                                    |                                                                                                    |                | X                    |
| These a                         | are the list of projects th                              | at are eligible to claim for the                         | e current period.            |                                                  |                                                                    |                                                                                                    |                |                      |
|                                 |                                                          |                                                          |                              |                                                  |                                                                    |                                                                                                    |                |                      |
| 1 - 10 0                        | 470 matching results f                                   | ound                                                     |                              |                                                  |                                                                    | И <                                                                                                    | 1 2 3 4        | 5 <b>&gt;</b> M      |
| 1 - 10 01<br>S/N                | Project no.                                              | ound<br>Latest upload<br>date                            | HI claim no.                 | Upload status                                    | Fund Request<br>status                                             | K <                                                                                                    | 1 2 3 4        | 5 <b>&gt;</b> M      |
| S/N                             | Project no.                                              | found Latest upload date 14-May-2019                     | HI claim no.<br>TST140519-03 | Upload status                                    | Fund Request<br>status                                             | Image: Non-State State St | 1 2 3 4        | 5 <b>&gt;</b> M      |
| 5/N<br>1<br>2                   | Project no. ASTR-000064-01 ASTR-000071-01                | found Latest upload date 14-May-2019                     | HI claim no.<br>TST140519-03 | Upload status<br>Completed Pending               | Fund Request<br>status<br>None<br>None                             | K <                                                                                                    | 1 2 3 4        | 5 <b>&gt;</b> M      |
| S/N<br>1 - 10 01<br>1<br>2<br>3 | Project no. ASTR-000064-01 ASTR-000071-01 ASTR-000072-01 | found           Latest upload date           14-May-2019 | HI claim no.<br>TST140519-03 | Upload status       Image: Dending       Pending | Fund Request<br>status       None       None       None       None | Image: Non-Structure     Image: Non-Structure       Image: Non-Structure     Image: Non-Structure                                                                                                    | 1 2 3 4        | 5 <b>&gt;</b> M      |

 Download the csv template, enter the HI claim no., attach the completed csv files and click Submit.

| HI claim submissi                    | n                            |                                                       |                      |                        |                                       |                                               |
|--------------------------------------|------------------------------|-------------------------------------------------------|----------------------|------------------------|---------------------------------------|-----------------------------------------------|
| Hide Clai HI claim submission date a | n Details<br>n no<br>nd time | f5017bab-5f46-4af7-9061-b503ee24e726                  |                      | Status                 | Draft                                 |                                               |
| HI claims upload                     |                              |                                                       |                      |                        |                                       | $\checkmark$                                  |
| Please click here to<br>is 4 MB.     | download tei                 | mplate. To upload the claim, click the 'Attach files. | ' button. Once com   | pleted, click the 'Sta | art upload' button. File types allows | ble: csv only. The maximum size for each file |
| "Project the man                     | atory. Please                | key in the "Project ID" for the claim submission      |                      |                        |                                       |                                               |
| Click 📥 here to dov                  | nload csv ter                | nplate.                                               |                      |                        |                                       |                                               |
| HI claim no                          | 2                            |                                                       |                      |                        |                                       |                                               |
| NOTE: The attach                     | ed file(s) if an             | y will be displayed after anti-virus scan is complet  | ted. Please wait and | visit this page later. |                                       |                                               |
| + Attach files                       | 3                            |                                                       |                      |                        |                                       |                                               |
|                                      |                              |                                                       |                      |                        |                                       | 4 Submit 🗸                                    |

Navigate to View Claim Upload History to view the file validation results.

| Dashboard       | Projects <del>-</del> | Deviations <del>-</del> | Advanced Search -      | Administration - |        |       | ▲ GCC NRF HI Finance 1 (HI Finance) ▼ |
|-----------------|-----------------------|-------------------------|------------------------|------------------|--------|-------|---------------------------------------|
| Home > Projects | View Proje            | cts                     | )                      |                  |        |       |                                       |
| HI claim sub    | Submit Cla            | iim                     |                        |                  |        |       |                                       |
|                 | View Claim            | n Upload History        |                        |                  |        |       |                                       |
| ∧ Hide          | Submit Ca             | shflow Projectio        | N ▶ View Claim Uplo    | ad History       |        |       |                                       |
| HI claim sub    | 111551011110          | 00000140-0              | 101-4209-8000-50011440 | 14013            | Status | Draft |                                       |

- System will inform if the file upload is successful or not (in the Upload Status column)
- If the Upload status is "Failed", the Error Details column will contain a report indicating the errors to be corrected.
- User should download this report, correct the errors and upload the claim again.

| Home > Proje                  | me > Projects > View Claim Upload History         |                                 |                              |                         |                         |                  |                          |                                |
|-------------------------------|---------------------------------------------------|---------------------------------|------------------------------|-------------------------|-------------------------|------------------|--------------------------|--------------------------------|
| View Claim                    | ew Claim Upload History                           |                                 |                              |                         |                         |                  |                          |                                |
| Upload Hist                   | Jpload History                                    |                                 |                              |                         |                         |                  |                          |                                |
| The purpo<br>the error fi     | ose of this page is to allow users to n<br>ile.   | avigate the history of uploaded | d claims. Upload st          | atus include: In Pro    | ogress, Completed and F | ailed. To obtain | the details for the fail | ed upload, please click on     |
| <b>Upload</b><br>1 - 2 of 2 n | Upload Claim<br>1 - 2 of 2 matching results found |                                 |                              |                         |                         |                  |                          |                                |
| s/n 🔺                         | HI claim submission no. 🔶                         | HI claim no.                    | No of<br>uploaded<br>records | No of failed<br>records | Submitted date & time   | Upload<br>status | Uploaded By              | Error details                  |
| 1                             | 0b213008-bae9-4476-955d-<br>706cde573671          | NRF-000680-<br>01_24Mar2022_2   | 0                            | 1                       | 24/03/2022 14:50:50     | Failed           | NRF PST HI<br>Finance 1  | Click here to download errors. |

NATIONAL RESEARCH FOUNDATION PRIME MINISTER'S OFFICE SINGAPORE

• The upload status will be "Completed" if the file upload is successful and user can proceed with FR submission.

| Home > Proje                  | ects > View Claim Upload History                                                                                                    |              |                              |                         |                         |               |                      |               |  |  |
|-------------------------------|----------------------------------------------------------------------------------------------------|--------------|------------------------------|-------------------------|-------------------------|---------------|----------------------|---------------|--|--|
| ∕iew Claim                    | ew Claim Upload History                                                                                                    |              |                              |                         |                         |               |                      |               |  |  |
| Upload Hist                   | pload History                                                                                                    |              |                              |                         |                         |               |                      |               |  |  |
| The purpo<br>the error fi     | The purpose of this page is to allow users to navigate the history of uploaded claims. Upload status include: In Progress, Completed and Failed. To obtain the details for the failed upload, please click on the error file. |              |                              |                         |                         |               |                      |               |  |  |
| <b>Upload</b><br>31 - 36 of 3 | Vpload Claim         K         K         1         2         3         4         >         N                                                                                                    |              |                              |                         |                         |               |                      |               |  |  |
| s/n 🔺                         | HI claim submission no.                                                                                                    | HI claim no. | No of<br>uploaded<br>records | No of failed<br>records | Submitted date & time ≑ | Upload status | Uploaded By          | Error details |  |  |
| 31                            | f9b4faaa-f959-4976-ba9c-681e10ab7d3a                                                                                                    | 1424-1       | 2                            | 0                       | 25/03/2022 23:36:16     | Completed     | GCC NRF HI Finance 1 |               |  |  |
| 32                            | 9ea47c2f-553d-42ee-b190-108e6b73a88a                                                                                                    | NC19-2       | 2                            | 0                       | 25/03/2022 15:29:25     | Completed     | GCC NRF HI Finance 1 |               |  |  |
| 33                            | 5b84061d-2443-4adf-bc17-070e45d516ee                                                                                                    | 1422-1       | 2                            | 0                       | 24/03/2022 18:49:41     | Completed     | GCC NRF HI Finance 1 |               |  |  |

- Once the file upload is successful (i.e. status is Completed), navigate to the draft Fund Requisition via the Project ID
- Click on Projects > Submit Claim > Browse the list to find the Project ID > Click on the Project ID hyperlink to access the FR to complete the submission.

| Dashboard     | Projects <del>-</del> | Deviations -                             | Advanced Sear         | rch <del>-</del> Admini | stration <del>-</del> |                        |                                                                              |        |
|---------------|-----------------------|------------------------------------------|-----------------------|-------------------------|-----------------------|------------------------|------------------------------------------------------------------------------|--------|
|               | View Pro              | jects                                    |                       |                         |                       |                        |                                                                              |        |
| Projects      | Submit C              | laim                                     |                       |                         |                       |                        |                                                                              | $\sim$ |
| 1 - 7 of 7 ma | View Cla<br>Submit C  | im Upload History<br>Cashflow Projectior | 1.                    |                         |                       |                        |                                                                              |        |
|               | 201 - 210             | of 210 matching results four             | nd                    |                         |                       |                        | K         17         18         19         20         21         >         M |        |
|               | S/N                   | Project no.                              | Latest upload<br>date | HI claim no.            | Upload status 🕤       | Fund Request<br>status | Error details 🚯                                                              |        |
|               | 201                   | NRF-001420-03                            |                       |                         | Pending               | None                   |                                                                              |        |
|               | 202                   | NRF-001421-01                            |                       |                         | Pending               | None                   |                                                                              |        |
|               | 203                   | NRF-001421-02                            |                       |                         | Pending               | None                   |                                                                              |        |
|               | 204                   | NRF-001422-01                            | 24-Mar-2022           | 1422-1                  | Completed             | None                   | 50                                                                           |        |

- Access the draft FR to edit and submit the FR. Supporting documents can also be attached in the FR Attachments section before submitting.
- Refer to the *HI Finance Training Manual* for detailed guidance on submitting FRs on IGMS.

| Summary Manpower               | (EOM) Expenditure (OOE, | Equipment (EQP)    | el (OT) Scholarship (RS) |
|--------------------------------|-------------------------|--------------------|--------------------------|
| mary                           |                         |                    | Expand All               |
| Hide Fund Details              |                         |                    |                          |
| Fund requisition ID            |                         | Project ID         | NRF-001422-01            |
| Financial quarter              | FY 2022 Q1              | Award number       | APOC19-01                |
| Submission date and time       |                         | Project start date | 24-Mar-2022              |
| Host instituition              | GCC Host Institute test | Project end date   | 28-Feb-2024              |
| HI claim no                    | 1422-1                  | Lead PI/Team PI    | GCC NRF PI 1             |
| Actual expenditure period from | FY 2021 🗸 Q4            | ~                  |                          |
| Actual expenditure period to   | FY 2021 🗸 Q4            | ~                  |                          |
| Status                         | Draft                   |                    |                          |
|                                |                         |                    | Download Fund Red        |
| imary                          |                         |                    |                          |
| chments                        |                         |                    |                          |
| pload requisition details      |                         |                    |                          |
| on Trail                       |                         |                    |                          |

# **Download Fund Requisition**

- The submitted FR can be downloaded by user
- Navigate to the FR summary page via the Project ID, and click on Download Fund Request

| Home > Projects > Submit Claim | n > Summary                      |                                      |                    |                         |                              |                       |
|--------------------------------|----------------------------------|--------------------------------------|--------------------|-------------------------|------------------------------|-----------------------|
| Summary 📀                      | Expenditure on<br>Manpower (EOM) | Other Operating<br>Expenditure (OOE, | Equipment (EQP) 🗸  | Overseas<br>Travel (OT) | Research<br>Scholarship (RS) | Exception<br>Items (E |
| Summary                        |                                  |                                      |                    |                         | Expar                        | nd All Sections       |
| ∧ Hide Fund Deta               | iils                             |                                      |                    |                         |                              |                       |
| Fund requisition ID            | NRF-001982                       |                                      | Project ID         | NRF-000807-01           |                              |                       |
| Financial quarter              | FY 2019 Q3                       |                                      | Award number       | NRF-t351-0001           |                              |                       |
| Submission date and time       | 01-Oct-2019                      |                                      | Project start date | 01-Sep-2019             |                              |                       |
| Host instituition              | NUS                              |                                      | Project end date   | 01-Aug-2021             |                              |                       |
| HI claim no                    |                                  |                                      | Lead PI/Team PI    | NCS PST PI 2            |                              |                       |
| Status                         | Pending Review                   |                                      |                    |                         |                              |                       |
|                                |                                  |                                      |                    |                         | Download Fund                | Request               |
| Summary                        |                                  |                                      |                    |                         |                              |                       |
| Attachments                    |                                  |                                      |                    |                         |                              | $\sim$                |
| Action Trail                   |                                  |                                      |                    |                         |                              | $\sim$                |
| Download Fund Request          |                                  |                                      |                    |                         |                              | $\sim$                |
| < Back                         |                                  |                                      |                    |                         |                              | Vext 🖌                |